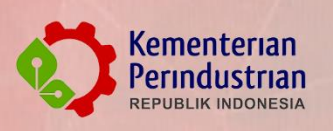

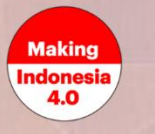

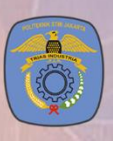

## BUKU PETUNJUK TEKNIS ~ Registrasi Online

Jarvis Prestasi Politeknik STMI Jakarta

Tahun 2021

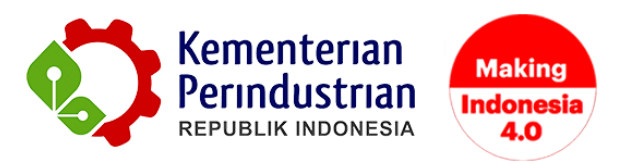

## PETUNJUK TEKNIS REGISTRASI ONLINE JARVIS PRESTASI STMI

**POLITEKNIK STMI JAKARTA** 

BADAN PENGEMBANGAN SUMBER DAYA MANUSIA INDUSTRI

**KEMENTERIAN PERINDUSTRIAN RI** 

2021

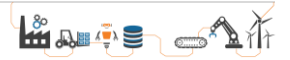

## DAFTAR GAMBAR

| Gambar 1 Tampilan Website jarvis.stmi.ac.id       | 4  |
|---------------------------------------------------|----|
| Gambar 2 Pendaftaran Akun Peserta                 | 4  |
| Gambar 3 Proses login                             | 5  |
| Gambar Gambar 4 Menu Biodata Peserta              | 5  |
| Gambar 5 Pengisian Biodata                        | 6  |
| Gambar 6 Klik Simpan                              | 6  |
| Gambar 7 Buat Pendaftaran                         | 7  |
| Gambar 8 Pengisian Form Pendaftaran               | 7  |
| Gambar 9 Pengisian Nilai dan Upload Scan Rapor    | 8  |
| Gambar 10 Pilih dan Upload Penghargaan (Jika Ada) | 9  |
| Gambar 11 Notifikasi Via E-mail                   | 10 |
| Gambar 12 Upload Bukti Pembayaran                 | 10 |
| Gambar 13 Download Kartu Peserta Ujian            | 11 |
|                                                   |    |

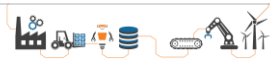

## PETUNJUK PENDAFTARAN ONLINE

Pendaftar Jarvis Prestasi Politeknik STMI Jakarta dapat melakukan pendaftaran melalui *website* JARVIS STMI. Pendaftaran akan dibuka pada tanggal 18 Januari - 24 Maret 2021. **Untuk melakukan pendaftaran online direkomendasikan menggunakan laptop atau komputer dengan jaringan internet yang stabil**. Masuk ke dalam sistem pendaftaran dengan *login* pada akun peserta di <u>http://jarvis.stmi.ac.id/</u> seperti yang tampil pada Gambar 1 dan 2.

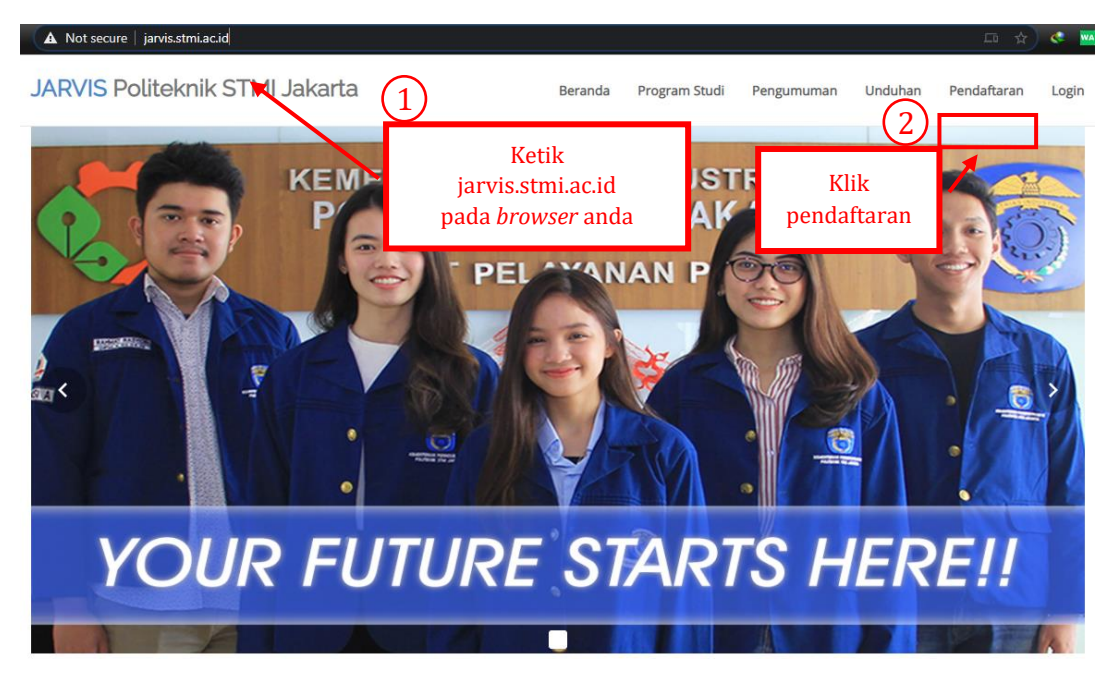

Gambar 1 Tampilan Website jarvis.stmi.ac.id

| JARVIS Politeknik STMI Jal                                                                 | Karta Beranda                            | Program Studi | Pengumuman    | Unduhan              | Pendaftaran            | Login         |
|--------------------------------------------------------------------------------------------|------------------------------------------|---------------|---------------|----------------------|------------------------|---------------|
|                                                                                            | Pendaftaran                              | Akun          | Is<br>(Pastik | i data pe<br>an no H | endaftara<br>p & email | n<br>  aktif) |
| Nama Lengkap *:<br>Nomor Handphone (Aktif Whatspp) *<br>:<br>Email Aktif *:<br>Password *: | Fer      085        yuh      1         1 |               |               |                      |                        |               |
|                                                                                            | Buat Akun Jugin Disini Login Disini      | Klik          | untuk bua     | t akun               | ]                      |               |

Gambar 2 Pendaftaran Akun Peserta

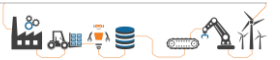

Setelah pembuatan akun telah berhasil, silahkan *login* menggunakan akun tersebut untuk dapat mengakses pendaftaran *online* seperti Gambar 3.

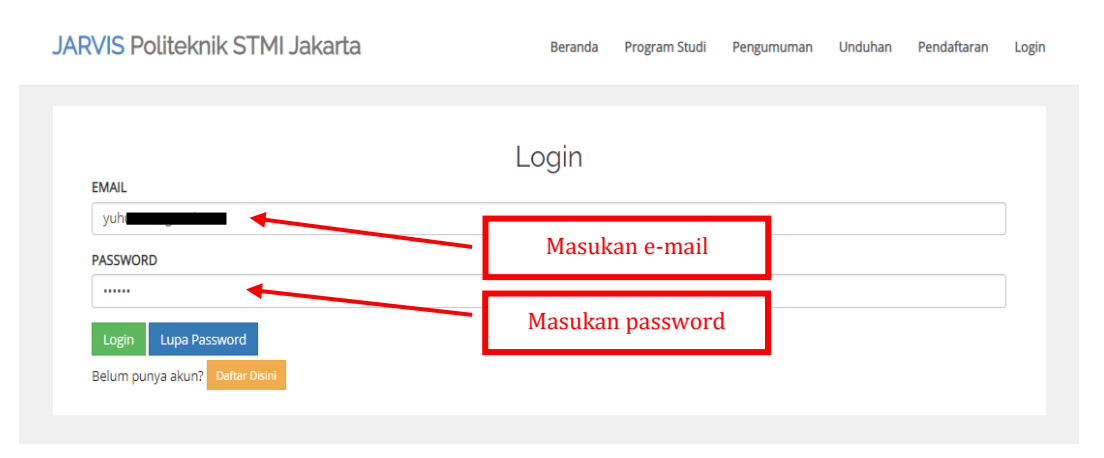

Gambar 3 Proses login

Setelah itu akan muncul tampilan *dashboard* akun peserta, lalu klik pada menu Biodata Peserta seperti Gambar 4.

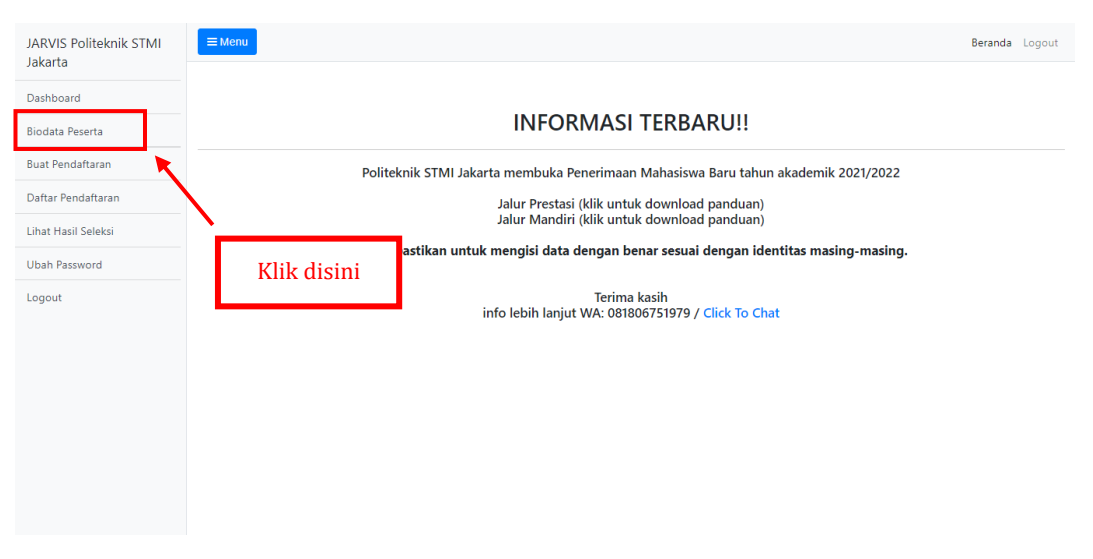

Gambar Gambar 4 Menu Biodata Peserta

Setelah itu akan tampil form untuk melengkapi biodata peserta. Silahkan isi biodata tersebut mulai dari form 1 (identitas diri), form 2 (identitas orang tua), form 3 (identitas sekolah) dan form 4 (selesai). Harap selalu memastikan mengisi data dengan dengan benar sesuai dengan identitas masing-masing.

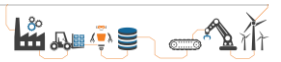

Data tersebut hanya akan digunakan dalam keperluan Penerimaan Mahasiswa Baru, dimana format tersebut telah sesuai dengan Pangkalan Data Pendidikan Tinggi (PD Dikti).

| JARVIS Politeknik STMI<br>Jakarta         | E Menu Berar                                                                                                    | nda Logout |
|-------------------------------------------|----------------------------------------------------------------------------------------------------|------------|
| Dashboard                                 | Periode Pendaftaran Saat Ini : Gelombang 1 Tahun Akademik 2021                                                                                                    |            |
| Biodata Peserta<br>Buat Pendaftaran       | Saat ini sedang berlangsung pendaftaran gelombang 1 Tahun Akademik 2021.<br>Isi Identitas Sesuai Ijazah<br>Hati Hati Terhadap Penipuan. Politeknik STMI Jakarta dan Segala Transaksi Hanya Melalui NO REKENING 120-0091035332 Bank Mandiri Cabang Co<br>Basib J. of 2011 23 Delikeriki ISTMI Jakarta dan Segala Transaksi Hanya Melalui NO REKENING 120-0091035332 Bank Mandiri Cabang Co | empaka     |
| Daftar Pendaftaran<br>Lihat Hasil Seleksi | Diisi Sesuai Urutan. Anda tidak bisa melanjutkan ke tahap selanjutnya jika belum mengisi Isi secara berurutan sia melalui tahapan 4 Selesai.                                                                                                    | n biodata  |
| Ubah Password<br>Logout                   | 1. Identitas Diri 2. Identitas Orang Tua 3. Identitas Sekolah 4. Selesai                                                                                                    |            |
|                                           | Identitas Diri      NIK (Nomor Induk Kependudukan)*:      Nomor Induk Kependudukan (diisi angka)      NISN (Nomor Induk Siswa Nasional)*:      Nomor Induk Siswa Nasional(diisi angka)                                                                                                    | benar      |

Gambar 5 Pengisian Biodata

Setelah mengisi data pada masing-masing form (1 s/d 4) harap selalu pastikan untuk menekan tombol simpan pada bagian bawah/akhir pengisian form seperti pada Gambar 6.

| Kode Pos * :        |                                  |                     |  |  |  |  |
|---------------------|----------------------------------|---------------------|--|--|--|--|
| 14 <b>88488</b>     |                                  |                     |  |  |  |  |
| Telepon Rumah :     |                                  |                     |  |  |  |  |
| Nomor Handphone * : |                                  |                     |  |  |  |  |
| 089                 |                                  |                     |  |  |  |  |
| Mohon diperiksa kem | Klik simpan setelah mengisi form | n anda klik simpan. |  |  |  |  |
| Simpan              |                                  |                     |  |  |  |  |

Gambar 6 Klik Simpan

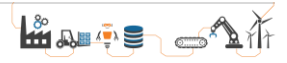

Setelah mengisi lengkap biodata dan melakukan penguncian data, silahkan klik menu Buat Pendaftaran seperti pada Gambar 7.

| JARVIS Politeknik STMI | ≡Menu                                                        |                                          |                         |                           |                                  | Beranda       | Logout |
|------------------------|--------------------------------------------------------------|------------------------------------------|-------------------------|---------------------------|----------------------------------|---------------|--------|
| Dashboard              | Periode Pendaftaran                                          | Saat Ini : Gelombang                     | I Tahun Akaden          | nik 2021                  |                                  |               |        |
| Biodata Peserta        | Saat ini sedang berlangsung p                                | oendaftaran gelombang 1 Tahun /          | Akademik 2021.          |                           |                                  |               |        |
| Buat Pendaftaran       | Hati Hati Terhadap Penipuan.<br>0111182 Politeknik STMI Jaka | Politeknik STMI Jakarta dan Segal<br>rta | a Transaksi Hanya Melal | lui Nomor Rekening: 120-0 | 091035332 Bank Mandiri Cabang Ce | mpaka Putih a | a/n    |
| Daftar Pendaftaran     | Pilih Jenis Pendaftaran                                      | Klik disini                              |                         |                           |                                  |               |        |
| Lihat Hasil Seleksi    |                                                              | Jalur Pendaftaran Tes Regu               | er                      |                           | Jalur Pendaftaran Prestasi       |               |        |
| Ubah Password          |                                                              |                                          |                         |                           | Pilihan Jurusan                  |               |        |
| Logout                 |                                                              | Maaf belum ada pembukaan<br>reguler      | untuk jalur             |                           | Status Pendaftaran               | ndaftaran     |        |
|                        |                                                              |                                          |                         |                           | Status Validasi                  |               |        |
|                        |                                                              |                                          | Lalu klik               | a disini untuk            | mendaftar                        |               |        |
|                        |                                                              |                                          |                         |                           |                                  |               |        |
|                        |                                                              |                                          |                         |                           |                                  |               |        |
|                        |                                                              |                                          |                         |                           |                                  |               |        |

Gambar 7 Buat Pendaftaran

Setelah itu akan tampil form untuk melakukan pendaftaran. Silahkan isi biodata tersebut mulai dari form 1 (pilih jurusan), form 2 (nilai rapor), form 3 (penghargaan, jika ada), form 4 (upload foto) dan form 5 (selesai) seperti pada Gambar 8.

| JARVIS Politeknik STMI | <b>≡</b> Manu                                                                                                    | Beranda Logout                                              |
|------------------------|----------------------------------------------------------------------------------------------------|-------------------------------------------------------------|
| Dashboard              | Periode Pendaftaran Saat Ini : Gelombang 1 Tahun Akademik 2021                                                                                                    |                                                             |
| Biodata Peserta        | Jaiur : Prestasi                                                                                                    |                                                             |
| Buat Pendaftaran       | Saat ini sedang berlangsung pendaftaran gelombang 1 Tahun Akademik 2021.<br>Isi Identitas Sesuai Jigzah<br>Unit Unit Standar, Panaiman, Palitaknik CTMI Jakata dan Senala Tanan kri Manun Malaksi MO REVENING 13 | 0 000102522 Dauli Maudici Calana Camusha Dudik a /a DDN 102 |
| Daftar Pendaftaran     | Politeknik STMI Jakarta                                                                                                    |                                                             |
| Lihat Hasil Seleksi    | Diisi Sesuai Urutan. Anda tidak bisa melanjutkan ke tahap selanjutnya jika belum mengisi tahap sebelumnya. Pas                                                                                                   | Isi secara berurutan                                        |
| Ubah Password          | sebelum memasuki waktu akhir pendaftaran.                                                                                                    |                                                             |
| Logout                 | 1. Pilihan Jurusan 2. Nilai Rapor 3. Penghargaan (Jika Ada) 4. Upload Foto 5. Selesai                                                                                                    |                                                             |
|                        | Pilihan Jurusan                                                                                                    | Pastikan isi data dengan benar                              |
|                        | Pilihan Jurusan *:                                                                                                    |                                                             |
|                        | Pilih Jurusan                                                                                                    | ·                                                           |
|                        | Sumber Informasi * :                                                                                                    |                                                             |
|                        | Pilih Sumber Informasi                                                                                                    | ~                                                           |
|                        | Sumber Info Lainnya:                                                                                                    |                                                             |
|                        | Sumber Info Lainnya                                                                                                    |                                                             |

Gambar 8 Pengisian Form Pendaftaran

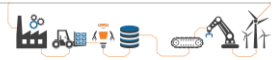

Pada proses pengisian form 2 (nilai rapor), silahkah isi berdasarkan kolom yang telah disediakan (pengetahuan & keterampilan) pada masing-masing semester. Pengisian nilai mata pelajaran umum dan yang dipersyaratkan diisi berdasarkan nilai yang tertera pada rapor peserta. Khusus untuk beberapa jenjang pendidikan dengan perbedaan struktur kurikulum (contohnya SMK), pengisian tidak harus penuh semester 1 s/d 5, namun tetap harus melampirkan scan raport tiap-tiap semester.

| Nilai Rapor                                             | an diisi sesuai dengan     | nilai yang tert                                           | era pad | a rapor | masing | -masing | pesert |  |
|---------------------------------------------------------|----------------------------|-----------------------------------------------------------|---------|---------|--------|---------|--------|--|
| Mata Pelajaran                                          | Jenis                      |                                                           | SMT 1   | SMT 2   | SMT 3  | SMT 4   | SMT 5  |  |
| Madama tila                                             | Pengetahuan                |                                                           | 0       | 0       | 0      | 0       | 0      |  |
| Matematika                                              | Keterampilan               |                                                           | 0       | 0       | 0      | 0       | 0      |  |
| D la colora la                                          | Pengetahuan                |                                                           | 0       | 0       | 0      | 0       | 0      |  |
| Banasa Inggris                                          | Keterampilan               |                                                           | 0       | 0       | 0      | 0       | 0      |  |
| Palaan ladaa sia                                        | Pengetahuan                |                                                           | 0       | 0       | 0      | 0       | 0      |  |
| isanasa Indonésia                                       | Keterampilan               | Keterampilan                                              |         |         | 0      | 0       | 0      |  |
|                                                         | Pengetahuan                | Pengetahuan                                               |         |         | 0      | 0       | 0      |  |
| Kimia (Persyaratan Program Studi)                       | Keterampilan               |                                                           | 0       | 0       | 0      | 0       | 0      |  |
| Note -> SM1 = Semester<br>Scan (Bukan Foto) Nilai Rapor |                            | -<br>-                                                    |         |         |        |         |        |  |
| Keterangan                                              | Pilih File                 |                                                           |         |         |        |         |        |  |
| Semester 1<br>(Maks : 1Mb Tipe: PDF)                    | Choose File No file chosen | Jangan lupa untuk upload scan rapor<br>tiap-tiap semester |         |         |        |         |        |  |
| Semester 2<br>(Maks : 1Mb Tipe: PDF)                    | Choose File No file chosen |                                                           | Linat   |         |        |         |        |  |
| Semester 3<br>(Maks : 1Mb Tipe: PDF)                    | Choose File No file chosen |                                                           | Lihat   |         |        |         |        |  |
| Semester 4<br>(Maks : 1Mb Tipe: PDF)                    | Choose File No file chosen |                                                           | Lihat   |         |        |         |        |  |
| Semester 5<br>(Maks : 1Mb Tipe: PDF)                    | Choose File No file chosen |                                                           | Liha    | t       |        |         |        |  |

Gambar 9 Pengisian Nilai dan Upload Scan Rapor

Pada proses pengisian form 3 (penghargaan), tidak diharuskan untuk diisi atau dapat dilewati dengan tetap mengosongkan form tersebut. Namun jika dirasa memiliki penghargaan yang sesuai dengan kriteria, silahkah diisi dan upload sertifikat atau tanda bukti pada kolom yang telah disediakan.

Terdapat 4 kategori penghargaan yang dapat dipilih. Jika memiliki lebih dari 1 penghargaan, silahkan isi berdasarkan perhargaan yang terbaik.

1. Aktif mengikuti kegiatan organisasi sekolah

Organisasi sekolah yang dimaksud merupakan organisasi yang memiliki pengurus harian danbergerak didalam ruang lingkup sekolah.

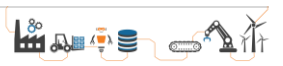

- Penghargaan dalam Bidang Akademik/Non Akademik
  Penghargaan yang dimaksud minimal diperolah tingkat kabupaten/kota.
  Penghargaan tersebut dapat diraih dalam bentuk individu maupun beregu (tim).
- 3. Memiliki Nilai TOEFL ITP Minimal 475

Nilai TOEFL yang dimaksud merupakan nilai yang masih dalam masa berlaku (tidak lebih dari 2 tahun). TOEFL ITP yang dimaksud adalah *Institutional Testing Program* dan BUKAN merupakan *Prediction Test* ataupun *Preparation Test*.

4. Aktif Sebagai Influencer di Media Sosial

Aktif sebagai *influencer* yang dimaksud merupakan aktif dan konsisten dalam memiliki konten yang kreatif minimal pada platform Instagram dengan *follower* minimal lebih dari 100rb (aktif pada beberapa platform diperbolehkan). Bukti yang dapat dikirimkan adalah penjelasan mengenai konten yang pernah dibuat, project apa saja yang pernah dikelola, dan bukti *screenshot* konten (gambar atau video) yang pernah diunggah.

| Penghargaan                                                                                                    |                                                                        | Pilih dan upload penghargaan (jika ada) |
|----------------------------------------------------------------------------------------------------|------------------------------------------------------------------------|-----------------------------------------|
| Pilihan penghargaan :                                                                                                    | ¥ -                                                                    |                                         |
| Pilihan Penghargaan                                                                                                    |                                                                        |                                         |
| Pilihan Penghargaan                                                                                                    |                                                                        |                                         |
| Aktif Mengikuti Organisasi Sekolah<br>Juara Lomba Akademik/Non Akademik Tingk<br>Nilai TOEFL > 475 - TOEFL ITP (Bukan Prep<br>Aktif sebagai Influencer di Social Media, min | at Kabupaten/Kota<br>varation)<br>imal instagram dengan follower 100rb |                                         |
| Sertifikat / Nilai Toefl / Screenshoot<br>(Maks : 1Mb Tipe: PDF   JPG   PNG)                                                                                                | Choose File No file chosen                                             | Lihat                                   |

Gambar 10 Pilih dan Upload Penghargaan (Jika Ada)

Setelah mengisi lengkap pendaftaran dan melakukan penguncian data, anda akan menerima email notifikasi pendaftaran seperti pada Gambar 11. Notifikasi akan otomatis terkirim jika pada saat pendaftaran email yang diinput merupakan email yang aktif. **Setelah itu silahkan lakukan pembayaran biaya pendaftaran sebesar Rp 150.000 ,- ke No Rekening Bank Mandiri 120-0091035332 a/n BPN 182 Politeknik STMI Jakarta**.

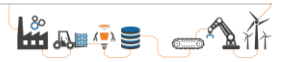

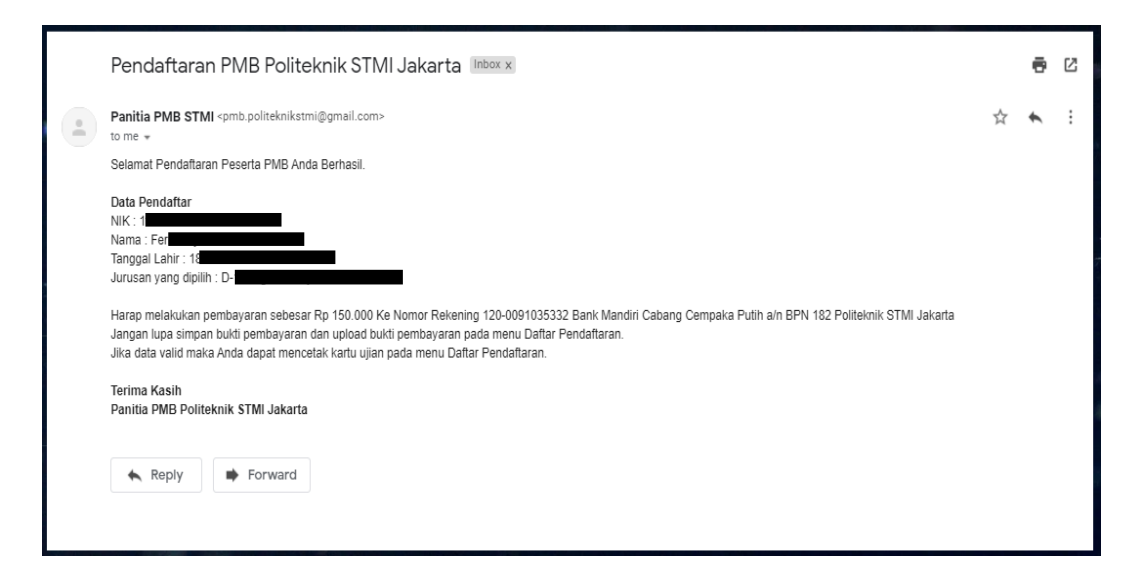

Gambar 11 Notifikasi Via E-mail

Setelah melakukan pembayaran, harap selalu simpan bukti pembayaran untuk di*upload* pada menu "Daftar Peendaftaran" seperti pada Gambar 12.

| JARVIS Politeknik STMI<br>Jakarta | <b>≡</b> Menu           |                       |          |       |                          |                    |                         |             | Beranda                                         | Logout |
|-----------------------------------|-------------------------|-----------------------|----------|-------|--------------------------|--------------------|-------------------------|-------------|-------------------------------------------------|--------|
| Dashboard                         |                         |                       |          |       |                          |                    |                         |             |                                                 |        |
| Biodata Peserta                   | Daftar Pendaftarar      | 1<br>                 | ikan     |       |                          |                    |                         |             |                                                 |        |
| Buat Pendaftaran                  | Klik                    | disini                | ikali    |       |                          | Tanggal            | Duleti                  | Status      |                                                 |        |
| Daftar Pendaftaran                | No Nama Lengkap         | Gelombang             | Tahun    | Jalur | Pilihan                  | Daftar             | Pembayaran              | Pendaftaran | Aksi                                            |        |
| Lihat Hasil Seleksi               | 1 Fe                    | 1                     | 2021     | Jalur | D-                       | 2021-01            |                         | BELUM       | Upload Pembayaran                               |        |
| Ubah Password                     |                         |                       |          |       |                          |                    |                         |             | Kartu Peserta Ujian                             |        |
| Logout                            | Harap melakukan pembaya | aran sebesar Rp 150.0 | 100 Ke I | Ι     | Lalu klik dis<br>bukti p | ini untu<br>embaya | k <i>uploac</i><br>Iran | PN 18       | Resume Pendaftaran<br>2 Politeknik STMI Jakarta | ]      |

Gambar 12 Upload Bukti Pembayaran

Setelah bukti pembayaran *diupload,* panitia akan segera memvalidasi data pendaftaran. Jika data pendaftaran telah divalidasi maka pendaftaran telah selesai dan kartu tanda peserta ujian dapat di*download* melalui menu Daftar Pendaftaran seperti pada Gambar 13.

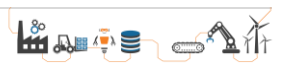

| JARVIS Politeknik STMI<br>Jakarta | ≡Menu                               |                   |       |       |                   |                              |                           |                       | Beranda             | Logout |
|-----------------------------------|-------------------------------------|-------------------|-------|-------|-------------------|------------------------------|---------------------------|-----------------------|---------------------|--------|
| Dashboard<br>Biodata Peserta      | Daftar Pendafta<br>Berikut Daftar K | ran<br>lik disini | cukan |       |                   |                              |                           |                       |                     |        |
| Daftar Pendaftaran                | No Nama Lengkar                     | Gelombang         | Tahun | Jalur | Pilihan           | Tanggal<br>Daftar            | Bukti<br>Pembayaran       | Status<br>Pendaftaran | Aksi                |        |
| Lihat Hasil Seleksi               | 1 Fer                               | 1                 | 2021  | Jalur | D-                | 2021-01-                     | Lihat                     | SUDAH<br>DIVALIDASH   | Kartu Peserta Ujian |        |
| Ubah Password                     |                                     |                   |       |       |                   |                              |                           |                       | Resume Pendaftaran  |        |
| Legout                            |                                     |                   |       | La    | ılu klik (<br>kar | disini untuł<br>tu peserta i | t <i>downlod</i><br>1jain | nd                    |                     | -      |

Gambar 13 Download Kartu Peserta Ujian

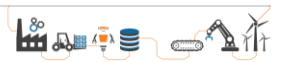